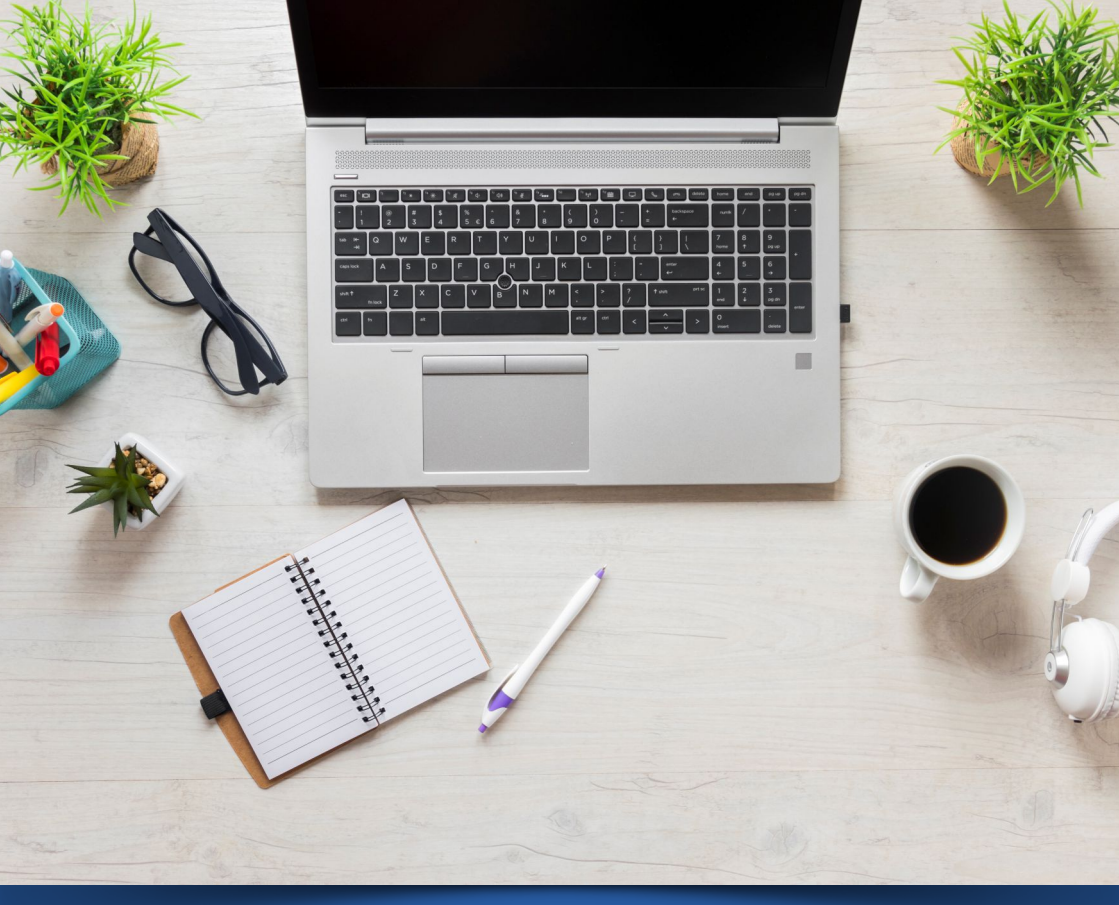

## Instrukcija za otvaranje **PayPal naloga**

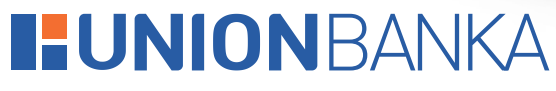

Jedina. Odgovorna. Pouzdana.

PayPal je servis za pružanje online usluga plaćanja i prijenosa novca i jedan od najsigurnijih i najjednostavnijih načina za internet kupovinu. Koristeći PayPal možete kupovati u najvećim svjetskim web trgovinama, a prilikom plaćanja ne morate ostavljati broj Vaše kartice. Na taj način svaka Vaša kupovina je potpuno sigurna, a rizik od zloupotrebe Vaše kartice je značajno smanjen.

Za korištenje usluga PayPala potrebna je prethodna registracija. Postupak registracije je jednostavan i brz, a obavlja se na web stranici: **www.paypal.com** 

Prilikom registracije potrebno je imati email adresu, te prepaid ili kreditnu karticu Union Banke.

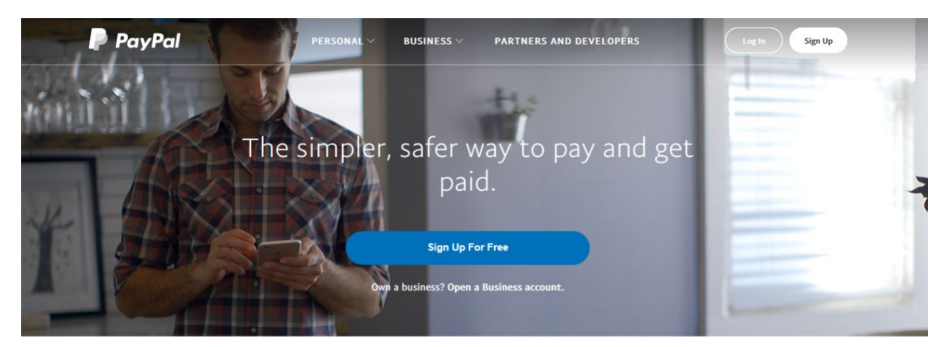

Proces registracije počinje klikom na **Sign up** opciju/gornji desni ugao:

PayPal is for everyone who pays or gets paid.

Nakon toga odaberete opciju računa **Personal Account**, te kliknete na **Continue**:

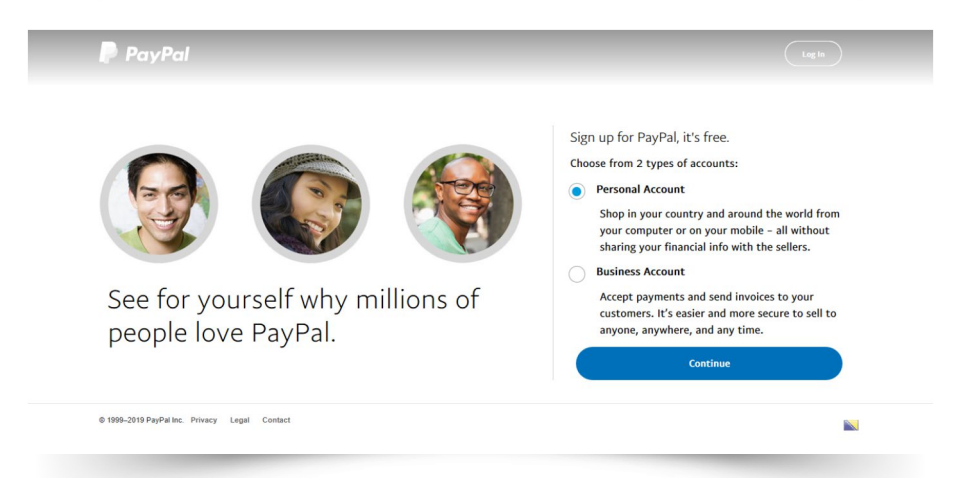

Zatim unosite sljedeće podatke: zemlju, ime, prezime, email adresu i lozinku (password) te kliknete na opciju **Next**:

| PayPal | Lagin                                                      |
|--------|------------------------------------------------------------|
|        | Shop and send money around the world at the speed of light |
|        | Country<br>Bosnia & Herzegovina                            |
|        | First name                                                 |
|        | Last name                                                  |
|        | Email Address                                              |
|        | Create your password                                       |
|        | Confirm your password                                      |
|        | Next                                                       |
|        | ×                                                          |

Nakon što se unijeli Vaše podatke, nastavljate sa unosom sljedećih informacija: ulica i broj, poštanski broj, grad, država, datum rođenja i broj telefona. Nakon što ste ispravno unijeli navedene podatke, pročitali i prihvatili Uvjete korištenja i privatnosti (User Agreement i Privacy Statement) odaberite opciju Agree and Create Account.

| Street and house number                                                                                                    |
|----------------------------------------------------------------------------------------------------|
|                                                                                                    |
| Additional information (optional)                                                                                                    |
| Franta Conde<br>71000                                                                                                    |
| Cop<br>Sarajivo                                                                                                    |
| Provincipation<br>Bh                                                                                                    |
| Date of birth                                                                                                    |
| Mobile v Phase number                                                                                                    |
| Say logge in for faster clocker.     In the faster clocker.     In the faster clocker.     Paylofk low of generate and Princip Statement,     and I and flag age. Indectand that is a clouge     my communication preferences and final may     Paylof Accesser.     Agree and Cruit or Accesses |

Nakon kreiranja PayPal računa vršite odabir kartice koju ćete povezati sa sa Vašim PayPal računom i to opcijom **Add card to use later**:

| PayPal |                                                                                                    |
|--------|----------------------------------------------------------------------------------------------------|
|        | You are in! What's next?<br>Send payments and shop with ease with<br>your new account                                                                                                    |
|        | CEP Shop with PayPal<br>Seport through checknut at millions of online<br>alogs.                                                                                                    |
|        | Constantial Constantial Consta |
|        | Try It Nor<br>Not Swet Add card to use later.                                                                                                    |
|        |                                                                                                    |

Karticu dodajete unosom broja kartice, datuma isteka kartice te CVV broja (trocifreni broj koji se nalazi na poleđini kartice). Nakon unesenih podataka sa kartice kliknite na opciju **Link card**:

| PayPal | Link a card to shop<br>money late                      | o or send<br>r |  |
|--------|--------------------------------------------------------|----------------|--|
|        | Credit card number Expiration date CSC                 | VISA           |  |
|        | Billing Address<br>Prozorska Ga<br>Sarajevo, Bih 71000 | tát            |  |
|        | Link Card                                              |                |  |

Nakon što ste kreirali PayPal račun, te povezali Vašu karticu sa istim izaberite opciju **Go to your account**:

| PayPal |                                                                                                    |  |
|--------|----------------------------------------------------------------------------------------------------|--|
|        | $\bigcirc$                                                                                                    |  |
|        | Your account's ready to use! Shop, send money, and more with PayPal                                                                                                    |  |
|        |                                                                                                    |  |
|        | 2     3     To check out     Log in to PypPi to     faster, took for     PypPi when you     when you     when you     when you     when you     when you     when you     when you     the faster, took for     the faster, took for     the faster, took faster, took faster |  |
|        | mentains of shops around the world accept.                                                                                                    |  |
|        | r oy Fol.<br>Discover Exclusive Offers<br>Go to your account                                                                                                    |  |
|        |                                                                                                    |  |

## Instrukcija za otvaranje PayPal naloga

Da biste verifikovali Vašu karticu idete na opciju **Wallet** i kliknete na sliku Vaše kartice:

| Popfel labase:     Details >       The dart med a balance to shop or and<br>gommon.     +       Withdown feeds     +       Unit a bank account     Credit cards       VISIN     VISIN | Summary Activity Send & Request                                                   | Wallet Offers Help  |             |
|----------------------------------------------------------------------------------------------------|-----------------------------------------------------------------------------------|---------------------|-------------|
| Page1b balance     Details >       Ya cont west balance to show used<br>payment.     +       Withdown finds     Link a bank account.       Credit cards       VISA                    |                                                                                   | Bank accounts       |             |
| Withdraw funds Link a bank account Credit cards + Link a card                                                                                                    | PayPal balance Details ><br>You don't need a balance to shop or send<br>payments. | +                   |             |
| Credit cards<br>+<br>*<br>V/SM, Link a card                                                                                                    | Withdraw funds                                                                    | Link a bank account |             |
| +<br>VISX<br>Link a card                                                                                                    |                                                                                   | Credit cards        |             |
| VICOU SUCCESSOON<br>VISIT                                                                                                    |                                                                                   |                     | +           |
|                                                                                                    |                                                                                   | V/SA                | Link a card |
|                                                                                                    |                                                                                   |                     |             |

Provjerite da li su ispravni svi podaci koje ste unijeli i kliknite opciju: Confirm credit card:

|--|

Nakon toga otvara se sljedeći prozor gdje odaberete opciju **OK**. Odabirom ove opcije PayPal provjerava ispravnost kartice te provodi autorizaciju određenog iznosa (1,95 USD) potrebnog za verifikaciju kartice. Nakon što uspješno registrujete Vaš PayPal nalog, iznos će Vam biti vraćen.

| Confirm credit card                                                                                                    |
|----------------------------------------------------------------------------------------------------|
| You can remove sending limits by confirming that you own this card. Here's how:                                                                            |
| 1) We'll make a small charge to your card.                                                                                                    |
| 2) Check your card statement in a day or two for the 4-digit code associated with the charge.                                                              |
| <ol> <li>Log in to PayPal, go to your Wallet and confirm the card by entering the 4-digits code. The<br/>charges will be refunded to your card.</li> </ol> |
| If you can't check your statement online, look for the charge when it arrives in the mail and follow<br>the same steps. Thanks!                            |
| OK                                                                                                    |
| Remove Card                                                                                                    |
|                                                                                                    |
|                                                                                                    |
|                                                                                                    |
|                                                                                                    |

## Instrukcija za otvaranje PayPal naloga

Nakon uspješne registracije PayPal će Banci u roku od dva do tri radna dana poslati četverocifreni broj (kod) koji je potrebno unijeti prilikom verifikacije kartice. Podatak o kodu dobijate pozivom Vaše matične poslovnice gdje će se uvidom u Vaš mjesečni izvod nalaziti transakcija sa podatkom o kodu potrebnom za verifikaciju Vašeg PayPal naloga.

Nakon što ste dobili podatak o četverocifrenom kodu otvorite stranicu www.paypal.com i kliknete opciju **Log In**:

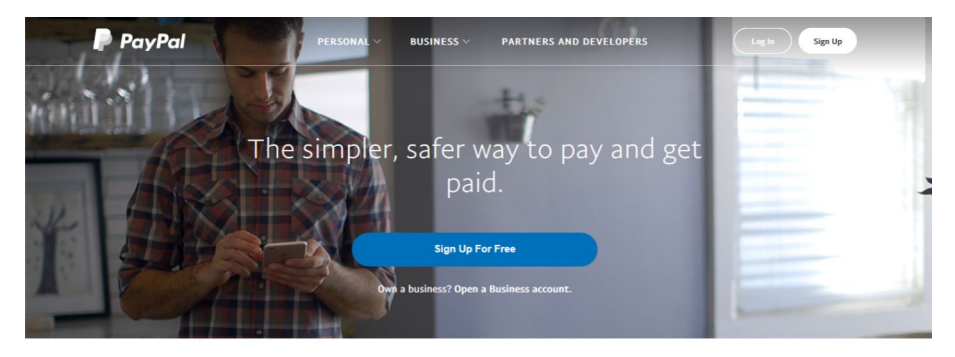

PayPal is for everyone who pays or gets paid.

Nakon što ste izabrali opciju Log in otvara se sljedeći prozor gdje u polje predviđeno za unos Vaše email adrese unesete Vašu email adresu i kliknete opciju **Next**:

| PayPal                     |
|----------------------------|
| Email address              |
| Next                       |
| Having trouble logging in? |
| Sign Up                    |

Nakon toga unosite Vašu lozinku/password i kliknete opciju Log in.

| karticno1236  | Domail com Change |
|---------------|-------------------|
| Randerio 1208 | ginalicon onunge  |
| ••••••        | Sho               |
|               |                   |
|               | Log In            |
| Having tr     | ouble logging in? |
|               | - or              |
|               |                   |

Nakon uspješno unesene lozinke otvara se sljedeći prozor gdje birate opciju **Verify your** card:

| Summary Activity Send & Request Wallet Offers Help                                                                |                                                                                                    |
|----------------------------------------------------------------------------------------------------|----------------------------------------------------------------------------------------------------|
| Hi again, Sabina!<br>Get the most out of PayPal ^                                                                 | Notifications (1)         Messages (0)           Account         ×           ▲         Please confirm your defit or credit credit and remove the pre-set limits on your account. |
| Take a moment to confi<br>address<br>Once you do, you can get paid for the things :<br>Cenfirm Your Email Address | Verify yeur card.                                                                                                    |

Odabirom navedene opcije otvara se sljedeći prozor sa Vašim podacima i poljem predviđenim za unos koda, unesite kod i odaberite opciju **Submit**:

|            |                      | Payment Re           | quest Money         | Merchant Services       | Products & Sen         | rices  |
|------------|----------------------|----------------------|---------------------|-------------------------|------------------------|--------|
| Overvier   | w Withdraw           | History Reso         | lution Center       | Profile                 |                        |        |
| Link an    | d confirm yo         | our debit or o       | redit card          |                         |                        |        |
| Check you  | ur card statement    | and find the 4-dig   | t PayPal code       | for the charge you auth | orized. Enter the code | below. |
| Select car | d                    |                      |                     |                         |                        |        |
| Visa       | $\sim$               |                      |                     |                         |                        |        |
| Date of Pa | avPal charge:        |                      |                     |                         |                        |        |
| Feb 4, 20  | 19                   |                      |                     |                         |                        |        |
| Sample sur | nmary of financial a | ctivity from your ca | rd issuer           |                         |                        |        |
| Date       | Description          | Amount               |                     |                         |                        |        |
| 01/05/20   | 09 PP 1234 COD       | E -\$1.95            |                     |                         |                        |        |
|            |                      |                      |                     |                         |                        |        |
| 1234       | Pal code             |                      |                     |                         |                        |        |
| Pau Pal co | uto:                 |                      |                     |                         |                        |        |
| rayrai co  | iue.                 |                      |                     |                         |                        |        |
| 14/2       | 1                    |                      | all will be littled |                         |                        |        |
| when you   | commin your card     | i, your sending lin  | ne was de litted.   |                         |                        |        |
|            |                      | to your PayPal a     | ccount after yo     | u confirm your card.    |                        |        |
| The charg  | e will be refunded   |                      |                     |                         |                        |        |

Time ste uspješno verifikovali Vaš PayPal nalog i spremni ste za plaćanje putem PayPala.

| Credit Cards<br>Thank you! We'll re | fund all charges w |                 |                                                 | Back to My Profi                                            |
|-------------------------------------|--------------------|-----------------|-------------------------------------------------|-------------------------------------------------------------|
| Thank you! We'll re                 | fund all charoes w |                 |                                                 |                                                             |
|                                     |                    | thin 24 hours.  |                                                 |                                                             |
| Card Type Last                      | 4 digits on card   | Expiration Date | Billing Address                                 | Action                                                      |
| VISA                                |                    |                 | Sarajevo Bih<br>71000<br>Bosnia and Herzegovina | Edit   Remove<br>Make Primary<br>Accepts PayPal withdrawals |
| Add a Card                          |                    |                 |                                                 |                                                             |

www.unionbank.ba